## Lägga till nya användare på blogg.mau.se

- Gå till adressen https://<bloggnamn>/wp-admin (exempelvis https://vase.mau.se/wp-admin) och logga in med din vanliga datoridentitet.
- 2. Klicka på Users -> Add User i vänstermenyn:

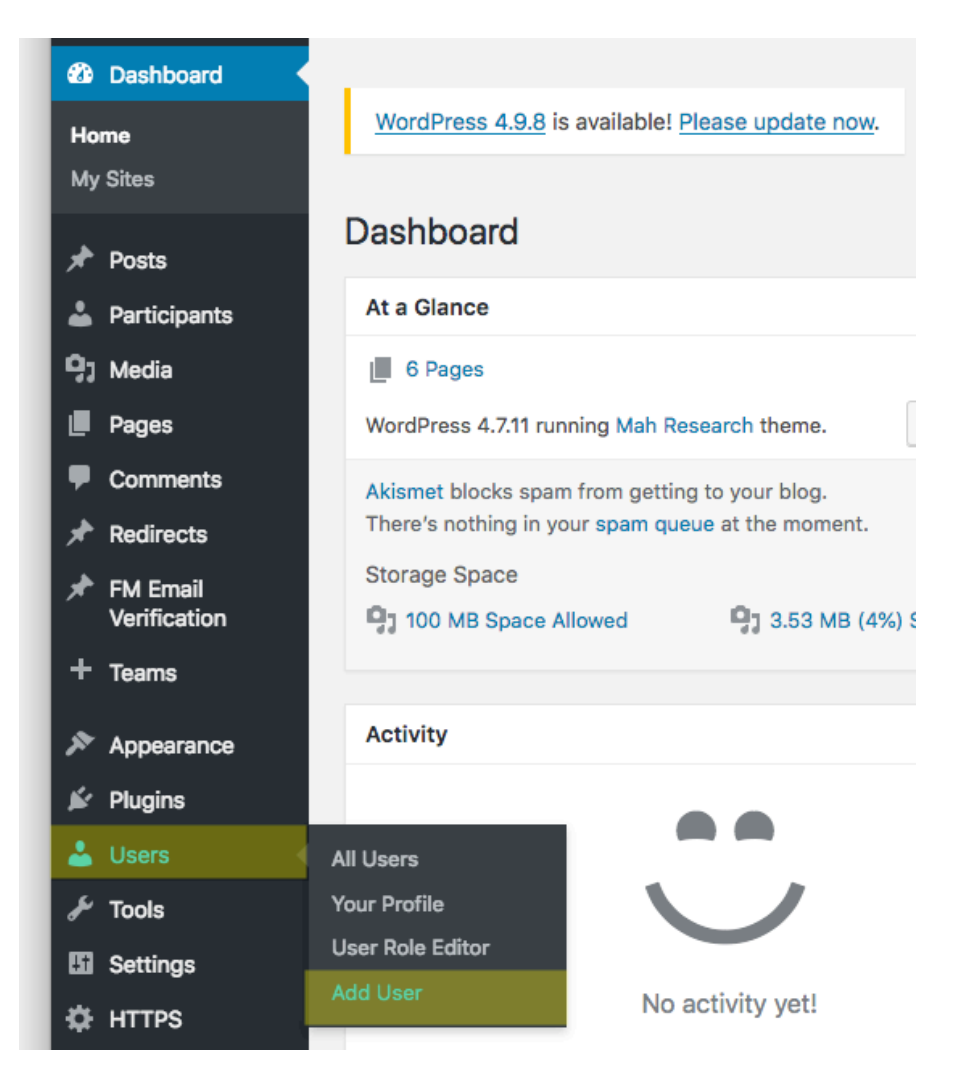

3. Skriv användarens datoridentitet i fältet *Username*, ange önskad behörighet i fältet *Role* och klicka på *Add User*:

| Add User                               |                      |             |                 |
|----------------------------------------|----------------------|-------------|-----------------|
| Local User Creation Enabled            |                      |             |                 |
| Using the following fields below to se | earch out LDAP users | and add the | m into the blog |
|                                        | -1400.4              |             |                 |
| Username:                              | ab1234               |             |                 |
| Role:                                  | Editor _             |             |                 |
| Add User                               |                      |             |                 |

Ett välkomstmejl kommer att skickas till användaren. Användarens vanliga datoridentitet + lösenord används för inloggning på sajten.

4. Om användaren inte har någon datoridentitet (externa användare) måste man hitta på ett användarnamn (förslagsvis användarens e-postadress). Sen får man valet att skapa ett lokalt konto. Ange personens e-postadress i fältet och bekräfta kontotskapandet genom att klicka på *Create Local User*:

| / | Add User                                                                           |                   |
|---|------------------------------------------------------------------------------------|-------------------|
|   | ah2953 not found in LDAP directory. To create a local user, enter the users email: | Create Local User |
|   |                                                                                    |                   |

Observera att externa användare högst får ha rollen *Editor/Redaktör*!

5. Första gången en extern användare loggar in måste denne först återställa sitt lösenord genom att klicka på *Lost your password?* och följa instruktionerna i mejlet som skickas:

| You are now logged out.   |
|---------------------------|
| Username or Email Address |
| Password                  |
| Remember Me Log In        |
| Lost your password?       |
| ← Back to VaSE            |